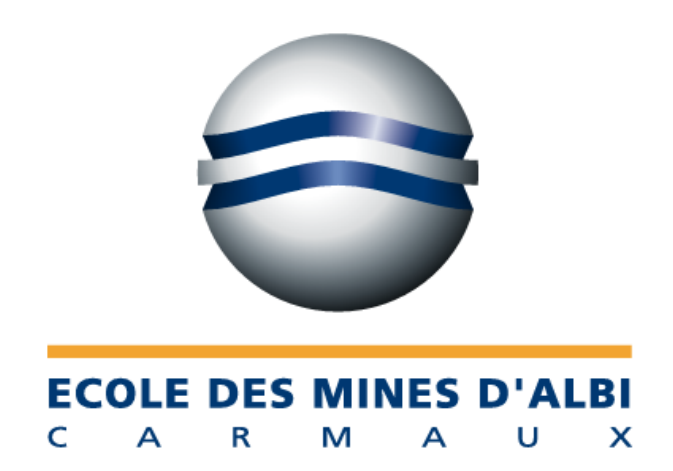

# RAPPORT DE PROJET SGBD

Achille BANOVSKI Florian JOURNEAU Arnaud LECOMTE

IFI 2008

12 mai 2005

### **PRESENTATION DU PROJET**

L'objectif de ce projet est de créer une base de données sous Access. Le sujet concerne la gestion d'une petite entreprise qui fournit des services en matière d'imprimerie (frappe, impression de documents, traduction, éditions de documents...).

La base de données à créer doit permettre de recenser les différents renseignements nécessaires au fonctionnement de l'entreprise. Ces renseignements concernent, par exemple, les différents clients, les travaux réalisés, les employés...

Dans le cahier des charges de la base de données, on nous demande de gérer :

- les commandes passées a l'entreprise (avec le détail de ces commandes)
- les clients passant les commandes
- les ressources attribuées aux commandes (Ressources humaines et matérielles)

La manipulation de la base de données doit être permise par un exécutable. L'utilisateur ne doit pas avoir à manipuler directement les tables.

### **ETUDE PRELIMINAIRE**

## I. <u>Modèle conceptuel de données</u>

La réalisation du modèle conceptuel de données est la première étape pour réaliser les tables de notre base de données. Cette étape est une sorte de traduction du cahier des charges, qui permet de référencer toutes les données que l'on souhaite stocker dans la base.

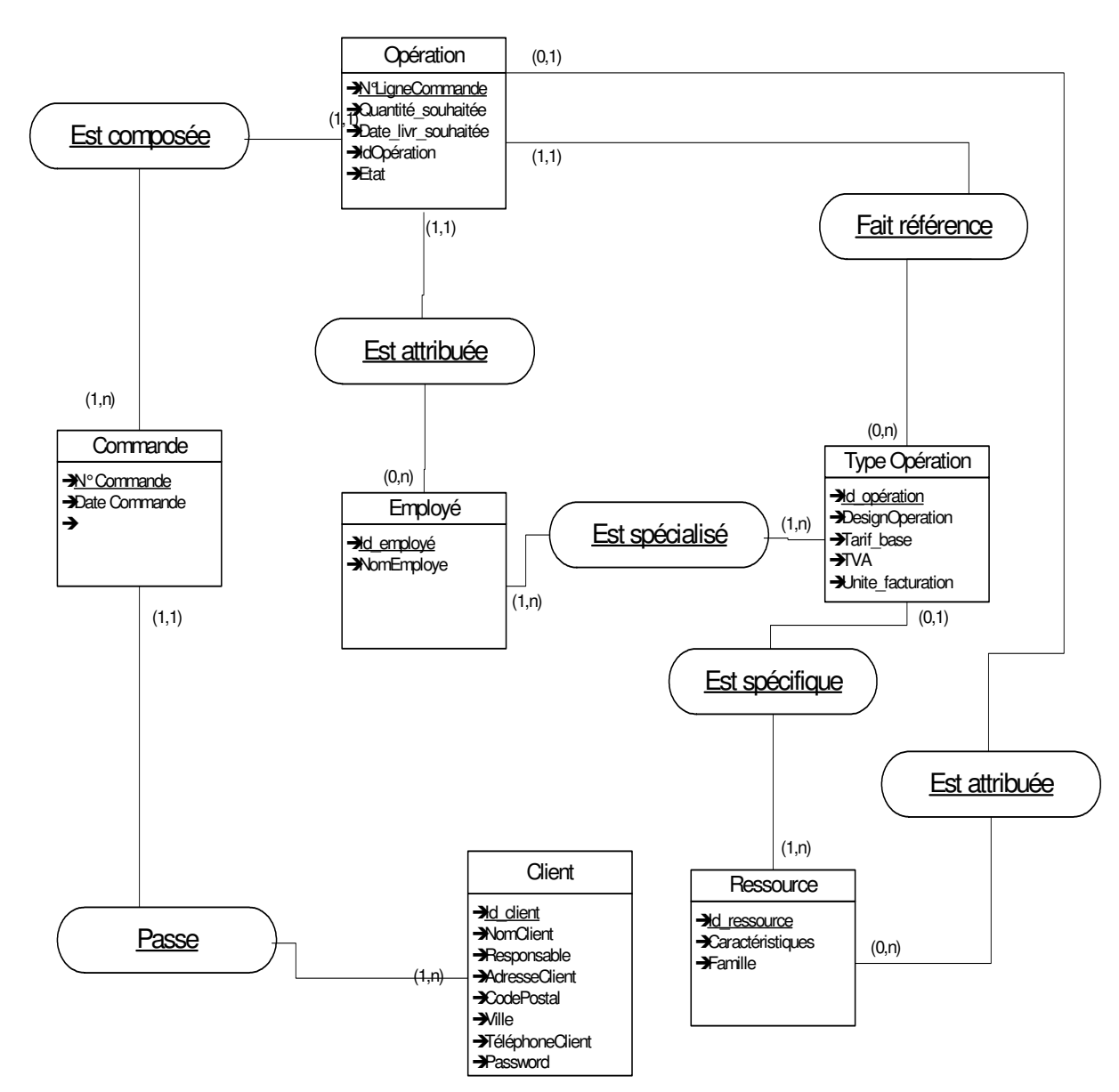

On obtient donc le MCD suivant :

# II. <u>Le dictionnaire des données</u>

| Mnémonique          | Description                                                                                        | Туре       | Contraintes               |
|---------------------|----------------------------------------------------------------------------------------------------|------------|---------------------------|
| Id_client           | Nom d'identification du client dans la BD                                                          | Caractères |                           |
| NomClient           | Nom réel du client                                                                                 | Caractères |                           |
| Responsable         | Personne à contacter pour un client                                                                | Caractères |                           |
| AdresseClient       | Adresse du client                                                                                  | Caractères |                           |
| CodePostal          | Code Postal du client                                                                              | Entier     |                           |
| Ville               | Ville                                                                                              | Caractères |                           |
| TelephoneClient     | Numéro de téléphone du client                                                                      | Entier     |                           |
| Password            | Mot de passe du client pour<br>accéder au formulaire de<br>passage de commande                     | Caractères |                           |
| N°Commande          | Numéro d'une commande                                                                              | Entier     |                           |
| DateCommande        | Date de passage de la commande                                                                     | Date       |                           |
| N°Operation         | Numéro de l'opération à réaliser (c'est un numéro unique qui ne dépend pas de la commande traitée) | Entier     |                           |
| N°LigneCommande     | Numéro d'une ligne de<br>commande dans une<br>commande en particulier                              | Entier     |                           |
| DesignOération      |                                                                                                    | Caractères |                           |
| QuantitéSouhaitée   | Nombre d'unités d'un article<br>en particulier commandé par<br>un client                           | Entier     |                           |
| Date_livr_souhaitée | Date de livraison souhaitée par le client                                                          | Date       |                           |
| Etat                | Etat du traitement de la commande                                                                  | Caractères | En attente/en cours/prête |
| Id_employé          | Identifiant d'un employé                                                                           | Caractères |                           |
| N°                  | Numéro d'une spécialisation d'employés                                                             | Entier     |                           |
| Id_opération        | Identifiant d'une opération                                                                        | Caractères |                           |
| Tarif_base          | Tarif d'une opération et qui comprend la TVA                                                       | Réel       |                           |
| Unité_facturation   | Unité de la facturation (à<br>quoi correspond le<br>Tarif_base ?)                                  | Caractères |                           |
| Id_ressource        | Identifiant d'une ressource matérielle                                                             | Caractères |                           |
| Caractéristiques    | Caractéristiques d'une ressource matérielle                                                        | Caractères |                           |

| Famille | Famille    | d'une | ressource | Caractères |  |
|---------|------------|-------|-----------|------------|--|
|         | matérielle |       |           |            |  |

## III. Modèle logique de données

Le modèle logique est déduit du modèle conceptuel de données. On créé d'abord les tables à partir des « entités » du modèle conceptuel.

On obtient les tables suivantes :

Opération (<u>NligneCommande</u>, DesignOperation, Date\_Livr\_Souhaitee, Etat, Quantite\_Souhaitee, <u>#N Commande</u>, # Id\_Operation, # Id\_ressource, # Id\_Employé)

Commande(<u>N Commande</u>, Date Commande, #Id\_client)

Ressource (Id ressource, Caractéristiques, Famille)

Type Operation (<u>Id\_operation</u>, DesignOperation, Tarif\_Base, TVA, Unite\_facturation,)

Employe (IdEmploye)

Client (<u>Id client</u>, NomClient, Responsable, AdresseClient, CodePostal, Ville, Telephoneclient, Password)

Il reste ensuite à créer la table formée par l'association « est spécialisé ». En effet, les cardinalités de cette association nous obligent à créer une table. Cette table est la suivante :

SpecialisationEmploye (#<u>RefOperation</u>, #<u>IdEmploye</u>)

## **REALISATION D'UNE SOLUTION SOUS ACCESS**

Une fois cette étude préliminaire réalisée, nous avons pu commencer à créer notre base de données. Cette étape a été réalisée grâce au logiciel Access.

## IV. Création des tables

Les tables réalisées sous Access sont presque celles définies dans le modèle logique.

Seule petite contrainte, Access n'accepte pas plusieurs clés primaires. On doit donc rajouter un attribut à une table lorsqu'elle possède plusieurs clés primaires. Cet attribut doit permettre d'identifier la table. On choisit par exemple un numéro.

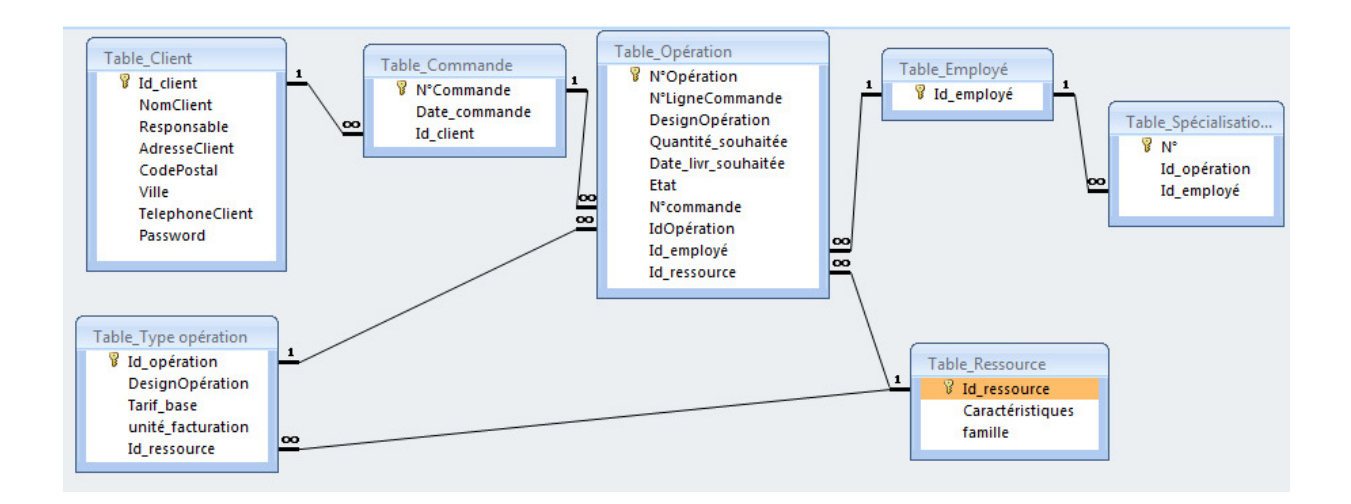

Nous avons donc rajouté :

 $\ll N^{\circ}Opération$  » dans la table « Opération »  $\ll N^{\circ}$  » dans la table « SpécialisationEmployé »

# V. <u>Utilisation de notre exécutable</u>

# V.1. Formulaire d'édition et de suivi d'une commande par un client

#### Etape 1 : l'identification de l'utilisateur

Le cahier des charges nous demande de gérer l'accès à la modification des commandes par un login et un mot de passe propres à chaque utilisateur. Les logins et mots de passes sont définis par l'administrateur du système.

L'ouverture de notre exécutable se fait donc sur le formulaire suivant :

| 🗉 Bienvenue 🛛 🔀                                                                |
|--------------------------------------------------------------------------------|
| ServLand<br>Application                                                        |
| Espace Client<br>Identifiez vous pour commander vos<br>travaux<br>Login : emac |
| Mot de passe : ****                                                            |
| Se connecter                                                                   |
| Acces employé et administration Quitter Access                                 |

Utilisation : Voici quelques logins et mots de passe client :

| Login  | Password |
|--------|----------|
| EMAC   | emacs    |
| EUREST | resto    |

Etape 2 : la consultation des commandes passées

Une fois l'identification réalisée, le client accède à un formulaire où il peut vérifier les commandes qu'il a passées.

| nandes :     |                   | Liste des | s opér | ations :              | Comn               | nande sélectio | nnée : 4                |
|--------------|-------------------|-----------|--------|-----------------------|--------------------|----------------|-------------------------|
| V°Commande D | ate de commande 🔺 | N* Ligr   | ne     | Opération             | Quantité souhaitée | Tarif de base  | Unité de facturation De |
| 30           | 03/03/2007        |           | 1      | Carte de visite       | 5000               | 10,00€         | 123                     |
| 39           | 03/03/2007        |           | 1      | Carte de visite       | 123                | 10,00€         | 123                     |
| 24           | 03/03/2007        |           | 2      | Etiquettes bouteilles | 4560               | 50,00€         | 500                     |
| 21           | 01/03/2007        |           | 2      | Carte de visite       | 5000               | 10,00€         | 123                     |
| 15           | 01/03/2007        |           | 3      | Carte de visite       | 5000               | 10.00€         | 123                     |
| 16           | 01/03/2007        |           | -<br>A | Carte de visite       | 200                | 10.00.€        | 123                     |
| 17           | 01/03/2007        |           | 7      | Cate de visite        | 200                | 10,00 0        | 123                     |
| 20           | 01/03/2007        |           | 0      | Carle de Visite       | 69                 | 10,00€         | 123                     |
| 14           | 28/02/2007        |           |        |                       |                    |                |                         |
| 13           | 28/02/2007        |           |        |                       |                    |                |                         |
| 4            | 10/02/2007        |           |        |                       |                    |                | _                       |
|              |                   | 1         |        |                       |                    | -              |                         |

Utilisation :

Le client peut cliquer sur les commandes situés dans le cadre de gauche. Lorsqu'il le fait, le descriptif de la commande sélectionnée s'affiche dans la partie droite. Il gère ainsi l'historique de ses commandes.

Etape 3 : le passage d'une commande par un client

En cliquant sur l'onglet « passer une commande », dans le formulaire précédent, le client accède à un formulaire de saisie de commande.

Ce formulaire commence par le bouton suivant :

| Passer une nouvelle commar | de |
|----------------------------|----|
| <br><                      |    |

Ce bouton sert à créer une nouvelle ligne dans la table commande. Les données entrées sont le numéro de commande, la date à laquelle est passée la commande et le client concerné.

Le numéro de commande est attribué grâce à la numérotation automatique d'Access. La date est elle aussi entrée automatiquement grâce à la source de contrôle =Date(). Enfin, l'ID\_client est rentrée grâce à la valeur du champ situé en entête du formulaire.

Le client n'a donc pas à se préoccuper de la saisie de ces informations. Elles sont saisies automatiquement.

Une fois ces données saisies, le client accède au formulaire de passage de commande.

| 📰 Fo             | rmulaire clie                                    | ent                                |                             |                                         |                                       |                            |                         |                           |           | ×          |
|------------------|--------------------------------------------------|------------------------------------|-----------------------------|-----------------------------------------|---------------------------------------|----------------------------|-------------------------|---------------------------|-----------|------------|
| C                | lien                                             | t:EM                               | IAC                         |                                         |                                       |                            |                         |                           |           |            |
| Suivi            | des commande                                     | Passer une comman                  | de                          |                                         |                                       |                            |                         |                           |           |            |
|                  |                                                  |                                    | Valider la commande         |                                         |                                       | Annuler la ci              | ommande                 |                           | J         |            |
| Or<br>Ca         | <b>pération</b> :<br>rte de visite               | <u>•</u>                           | Quantité souhaitée :<br>400 | Date de livrai<br>souaitée :<br>12/05/2 | son<br>Tarif de base H1<br>2007 10,00 | f:unité_facturation<br>123 | Prix HT Op              | bération :<br>12,52 €     |           |            |
| De<br>Imp<br>rec | esignations, com<br>primer cartes a<br>cto verso | mmentaires :<br>avec le fond rouge |                             |                                         |                                       |                            | Sauve                   | garder                    |           |            |
| 0                | pérations en                                     | registrées :                       |                             | <b>T</b> X I I                          |                                       | Date de livraison          | D. 117                  |                           | -         | - I        |
|                  | N° Ligne                                         | Etiquettes bouteilles              | Quantite sounaitee          | Tanr de base<br>50,00 €                 | Unite de l'acturation<br>500          | souhaitée<br>12/05/2007    | Frix HT :<br>5 000,00 € | Modifier                  | Supprimer |            |
|                  | 2                                                | Cartes postales                    | 400                         | 10,00€                                  | 100                                   | 13/05/2007                 | 40,00€                  | Modifier                  | Supprimer |            |
|                  |                                                  |                                    |                             |                                         |                                       |                            |                         |                           |           |            |
|                  |                                                  |                                    |                             |                                         |                                       |                            |                         | Total HT :<br>Total TTC : | 5 040,00  | -<br>-<br> |
| 1                |                                                  |                                    |                             |                                         |                                       |                            |                         |                           |           |            |

Utilisation :

- Le client entre, une à une, les opérations qu'il souhaite faire réaliser. Pour cela, il choisit l'opération de base, la quantité d'unités souhaitées et la date de livraison.

- Le calcul du prix se fait automatiquement dans les trois champs grisés situés en haut à droite.

- Une fois l'opération entrée, le client peut rajouter un commentaire et sauvegarder cette opération. Une fois sauvegardée, le sous formulaire « opération enregistrée » est réactualisé.

- Lorsque toutes les opérations sont remplies, le client valide sa commande. Il ne sera pas possible d'annuler la commande après la validation. Seul l'administrateur du programme pourra le faire.

- Le client peut annuler la commande à n'importe quel moment avant la validation. Il doit simplement appuyer sur le bouton « annuler la commande ».

#### Etape 4 : éviter des erreurs d'inattention

Lorsqu'on utilise un programme, il est assez facile de faire des erreurs. Pour éviter cela, nous avons ajouté des avertissements lorsque des situations précises se présentent.

Exemples :

- Au moment de la validation d'une commande, le client est averti qu'il ne pourra plus annuler.

| Une fois la commande validée, vou: | s ne pourrez plus modifier vos choix<br>Annuler |
|------------------------------------|-------------------------------------------------|

- Lorsque le client tente de fermer la fenêtre de saisie des commandes, il est averti qu'il va être déconnecté.

| ServLan | nd Application                                                                 |  |  |  |
|---------|--------------------------------------------------------------------------------|--|--|--|
| ⚠       | Vous allez quitter l'espace client et être déconnecté. Voulez vous continuer ? |  |  |  |
|         | OK Annuler                                                                     |  |  |  |

- Lorsqu'il tente de fermer cette même fenêtre sans avoir validé sa commande, il est aussi averti et ne peut pas quitter avant d'avoir validé la commande.

#### V.2. Formulaire de suivi de commande pour les employés

#### Etape 1 : l'identification

Les employés de Servland peuvent consultés les opérations qu'ils doivent réaliser grâce à un formulaire. Pour y avoir accès, ils n'utilisent pas le même formulaire d'accueil que les clients.

Ils doivent cliquer en bas du formulaire de « bienvenue » et ensuite remplir le formulaire réservé aux employés.

| E Bienvenue x                                  |                                 |
|------------------------------------------------|---------------------------------|
| ServLand                                       | 📧 frmLoginPass : Formulaire 🛛 🔀 |
| Application                                    | Espace réservé au               |
|                                                | personnel ServLand.             |
| Espace Client                                  |                                 |
| Identifiez vous pour commander vos<br>travaux  | Identifiez vous :               |
| Login : Mot de passe :                         | Login : lo <mark>pez 💽</mark>   |
| Se connecter                                   | Password :                      |
| Acces employé et administration Quitter Access | Annuler Se connecter            |

Remarque : le remplissage du formulaire « employé » est simplifié par un système de liste de login déroulant

Exemples de logins et mots de passe utilisables :

| Id_employé | Password |
|------------|----------|
| Fernandez  | fefe     |
| Lopez      | lolo     |

#### Etape 2 : la consultation et la modification des opérations à réaliser

Après l'identification, l'employé a accès aux opérations qu'il doit réaliser. Il peut les consulter et les mettre à jour. Il devra, par exemple, indiquer l'état des opérations et attribuer les ressources matérielles.

Après chaque modification, l'employé doit sauvegarder ses actions en cliquant sur le bouton « Sauver »

Lorsque l'employé indique un état « prêt », l'opération ne sera plus visible lors de la prochaine ouverture de la fenêtre.

Quand l'utilisateur sélectionne une opération, il peut voir le descriptif de la commande dans le bas de la fenêtre.

| ate soutaitée : | N* | Opération :           | Quantité : | ld ressource | Etat                | <b></b> |
|-----------------|----|-----------------------|------------|--------------|---------------------|---------|
| 12/12/1212      | 1  | Etiquettes bouteilles | 5000       | A attribuer  | En attente 💌 Sauver |         |
| 12/12/1212      | 2  | Etiquettes bouteilles | 4560       | A attribuer  | En attente 💌 Sauver | -       |
| 12/05/2007      | 1  | Carte de visite       | 500        | A attribuer  | En attente 💌 Sauver | -       |
|                 |    |                       |            |              |                     |         |
|                 |    |                       |            |              |                     |         |
|                 |    |                       |            |              |                     |         |
|                 |    |                       |            |              |                     |         |

### V.3. <u>Les formulaires destinés au gestionnaire de la base</u> <u>de données</u>

Le gestionnaire accède à ses formulaires en passant par le même formulaire d'accueil que les autres employés. Ses codes d'accès sont :

Login : admin Mot de passe : minda

Il accède aux menus suivants :

| 😑 Espace Administrateur          | x                             |
|----------------------------------|-------------------------------|
| Espace                           | Edition                       |
| administrateur                   | Edition de la liste clients   |
|                                  | Edition des types d'opération |
| Gestion des employés             |                               |
| Cérer l'affectation des employés | Edition des ressources        |
| sur les opérations               | Edition liste des employés    |

En cliquant sur le bouton « Edition de la liste clients », le gestionnaire a la possibilité de rentrer des nouveaux clients, de modifier les informations de clients existants et de rechercher des clients.

| Client     |       | Responsabl | e           | Adre  | ISSE         |
|------------|-------|------------|-------------|-------|--------------|
| EMAC       |       | Grosseuve  |             | rue t | eillet       |
| CodePostal | /ille |            | Telephone   |       | Mot de passe |
| 81000      | Albi  |            | 05 65 46 54 | 17    | emacs        |

Le gestionnaire peut modifier les informations sur des opérations en cliquant sur « Gestion des types d'opérations »

| Nom Opération   | Туре                   | Id_ressource         |
|-----------------|------------------------|----------------------|
| Carte de visite | Imprimer des cartes de | Imp1                 |
| Tarif H.T.      | visite                 | Unité de facturation |
| 10,00           | )€                     | 5                    |

Enfin, le gestionnaire peut gérer les différentes ressources matérielles en cliquant sur « Edition des ressources ».

| = frmEditerRessource  | ×                           |
|-----------------------|-----------------------------|
| Nom de la ressource : | Caractéristiques famille    |
| A attribuer           | Ressource par défaut        |
| Enr: H 4 1 sur 5 + H  | 🗱 🕅 Aucun filtre Rechercher |

La modification des informations « employés » est possible en cliquant sur « Edition liste des employés »

| Nom                  | Qua                               | alifié pour les opérations : |
|----------------------|-----------------------------------|------------------------------|
| A attribuer          |                                   | - Suppr                      |
| Prénom               |                                   |                              |
| vide                 |                                   |                              |
| Adresse              | Contraction and the second second |                              |
| [Employé par défaut] |                                   |                              |
|                      |                                   |                              |
|                      |                                   |                              |
|                      |                                   |                              |
| Téléphone            | Password                          |                              |
|                      |                                   |                              |
|                      |                                   |                              |

Pour finir, le gestionnaire réalise l'affectation des ressources en fonction des commandes à livrer. Cette affectation se fait en cliquant sur « Gérer l'affectation des employés sur les opérations ».

| e_livr_souhaitée IdOpération |                       | Id_employé  |   |  |
|------------------------------|-----------------------|-------------|---|--|
|                              | 📕 rte de visite       | A attribuer | • |  |
|                              | Reproduction          | A attribuer | • |  |
| 12/12/1212                   | Carte de visite       | A attribuer | - |  |
| 12/12/1212                   | Carte de visite       | A attribuer | • |  |
| 12/12/1212                   | Carte de visite       | A attribuer | • |  |
| 27/02/2007                   | Cartes postales       | A attribuer | • |  |
| 10/03/2007                   | Carte de visite       | A attribuer | • |  |
| 20/03/2007                   | Etiquettes bouteilles | A attribuer | • |  |
| 20/03/2007                   | Carte de visite       | A attribuer | • |  |
| 12/05/2007                   | Etiquettes bouteilles | A attribuer | • |  |
| 12/05/2007                   | Cartes postales       | A attribuer | - |  |
| 12/05/2007                   | Carte de visite       | A attribuer | • |  |
| 13/05/2007                   | Cartes postales       | A attribuer | • |  |
| 12/08/2007                   | Etiquettes bouteilles | A attribuer | - |  |

Ce formulaire permet d'affecter les employés sur les opérations. La liste déroulante n'affichera que les employés qualifiés pour l'opération concernée, ainsi, le gestionnaire ne peut pas affecter une personne non qualifiée. Une fois qu'un employé a été affecté à une opération, la liste est rafraîchie et l'opération en question n'apparaît plus.